## Mit der Lehrkraft schreiben /Messengernutzung über den Elternaccount auf IServ

## 1. Anmeldung bei lServ:

• Geben Sie in einem beliebigen Browser **ass-ni.de** ein

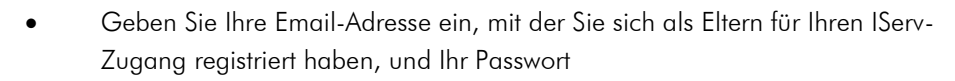

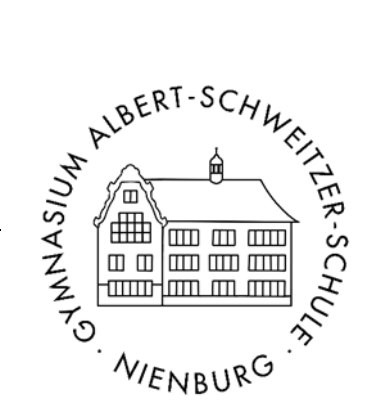

|   | ō              | 🐞 Neuer Tab                             | ×                  | +                                       |                                                                                                    |              |           |               |
|---|----------------|-----------------------------------------|--------------------|-----------------------------------------|----------------------------------------------------------------------------------------------------|--------------|-----------|---------------|
| ~ | → <sup>.</sup> | C @                                     | Q. ass             | -ni.de/                                 |                                                                                                    |              | Q, Suchen |               |
|   |                |                                         |                    |                                         | 6                                                                                                    | Firefox      |           | Serveradresse |
|   |                |                                         |                    |                                         | Mit Groote surben oder Adresse einneber                                                                    |              |           |               |
|   |                |                                         |                    |                                         | Mit Google suchen oder Adresse eingeben                                                                    |              |           |               |
| * | ☐              | Min ASS Nerburg - Meine Schule = X<br>で | tiserv - ass-ni.de | × +<br>rv/auth/login?_target_path=//ser | (auth/auth/juenc.app.urth3DN252Fiservh252PN26dent.jath3): 🏠 🔍 Suche                                        |              |           |               |
|   |                |                                         |                    |                                         | Constant Alters Schwarten Schwarten Schwarten                                                              | Emailadresse |           |               |
|   |                |                                         |                    | 15<br>                                  | erv Anneldung<br>Account<br>Passaort<br>PhoneAdor<br>Cangemetides biolegen<br>sussoort vergessen?<br>Fille |              |           |               |
|   |                |                                         |                    |                                         | ISECV<br>Ber Schulener<br>Impressum                                                                        | eigenes Pas  | swort     |               |

2. Klicken Sie auf das Modul "Messenger":

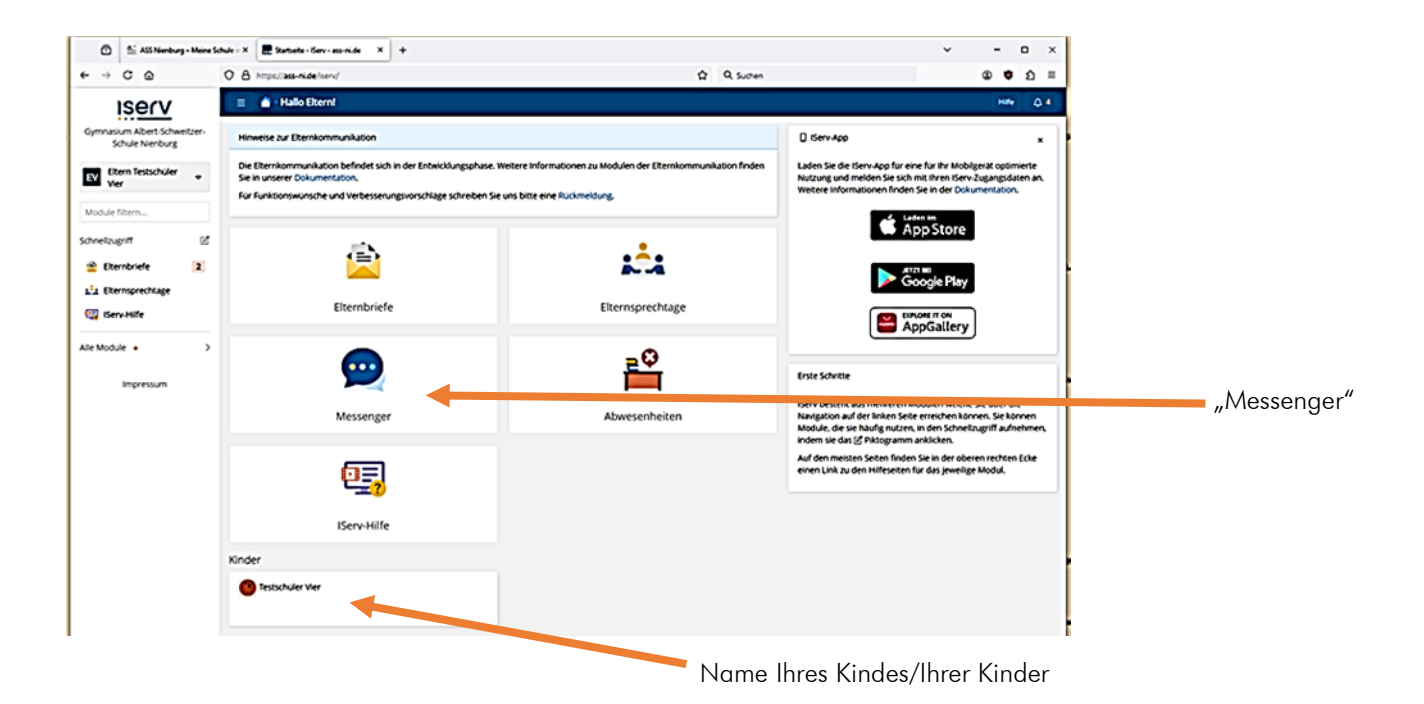

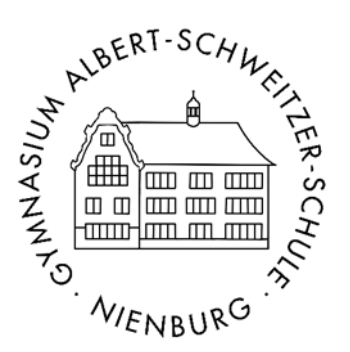

## 3. Mit der Lehrkraft schreiben:

Klicken Sie auf "Raumnamen filtern" und wählen Sie "Mit Lehrkraft schreiben" aus:

| 😑 👔 🖀 » Messenger |           |                      |
|-------------------|-----------|----------------------|
| Raumnamen filtern |           |                      |
| 路 Mit Lehrkraft   | schreiben |                      |
| ☆ Lesezeichen     |           |                      |
| 參 Einstellungen   |           |                      |
|                   |           |                      |
|                   |           |                      |
|                   |           |                      |
|                   |           |                      |
|                   |           |                      |
|                   |           | Ω                    |
|                   |           | Kein Raum ausgewählt |
|                   |           |                      |

Sie müssen nun:

- den Lehrer auswählen bzw. den Namen der Lehrkraft eintragen
- auswählen um welches Kind es geht
- entscheiden, ob weitere Eltern hinzugefügt werden sollen

| 😑 👔 🖀 » Messenger |                               |                                                           |   |          |
|-------------------|-------------------------------|-----------------------------------------------------------|---|----------|
| Raumnamen filtern | Neuer Raum                    |                                                           | × |          |
|                   | Lehrkraft *                   |                                                           |   |          |
|                   | Kinder *                      | Testschüler Eins Um welche Kinder geht es in diesem Raum? |   |          |
|                   | Weitere Eltern<br>binzufügen? | Nein                                                      | ~ |          |
|                   |                               | Alle weiteren Eltern der Kinder zum Raum hinzufügen.      |   |          |
|                   |                               |                                                           | Ω |          |
|                   |                               | Kein Raum ausgewählt                                      |   | sgewählt |

- *dann* gehen Sie unten im Fenster auf "Nachricht"
- nun tragen Sie hier Ihr Anliegen/Ihre Nachricht ein (Thema kurz beschreiben, Telefonnummer und Zeiten, in denen Sie erreichbar sind)

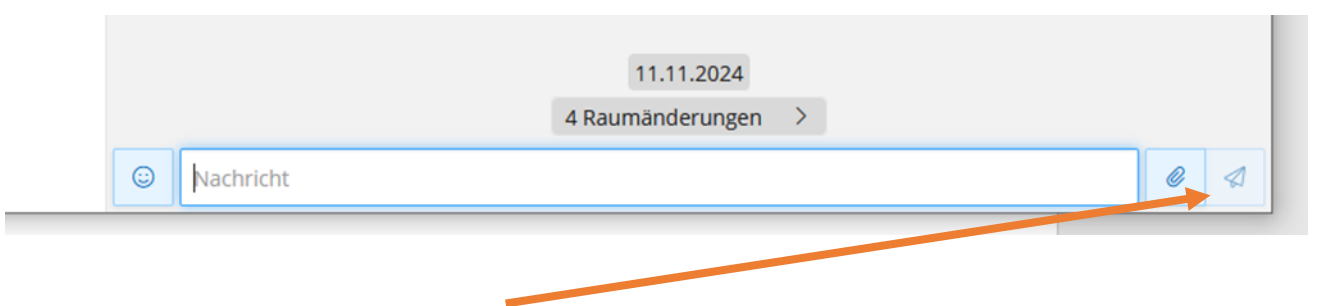